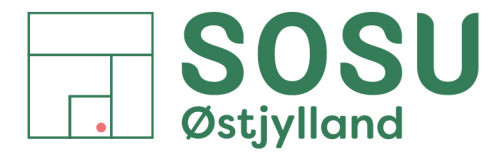

 $Aarhus \cdot Silkeborg \cdot Skanderborg \cdot sosuoj.dk$ 

# (Gen)opsætning af mailkonto på iPhones.

Til brug med de indbygget Apps: Mail, Kalender og Kontakter

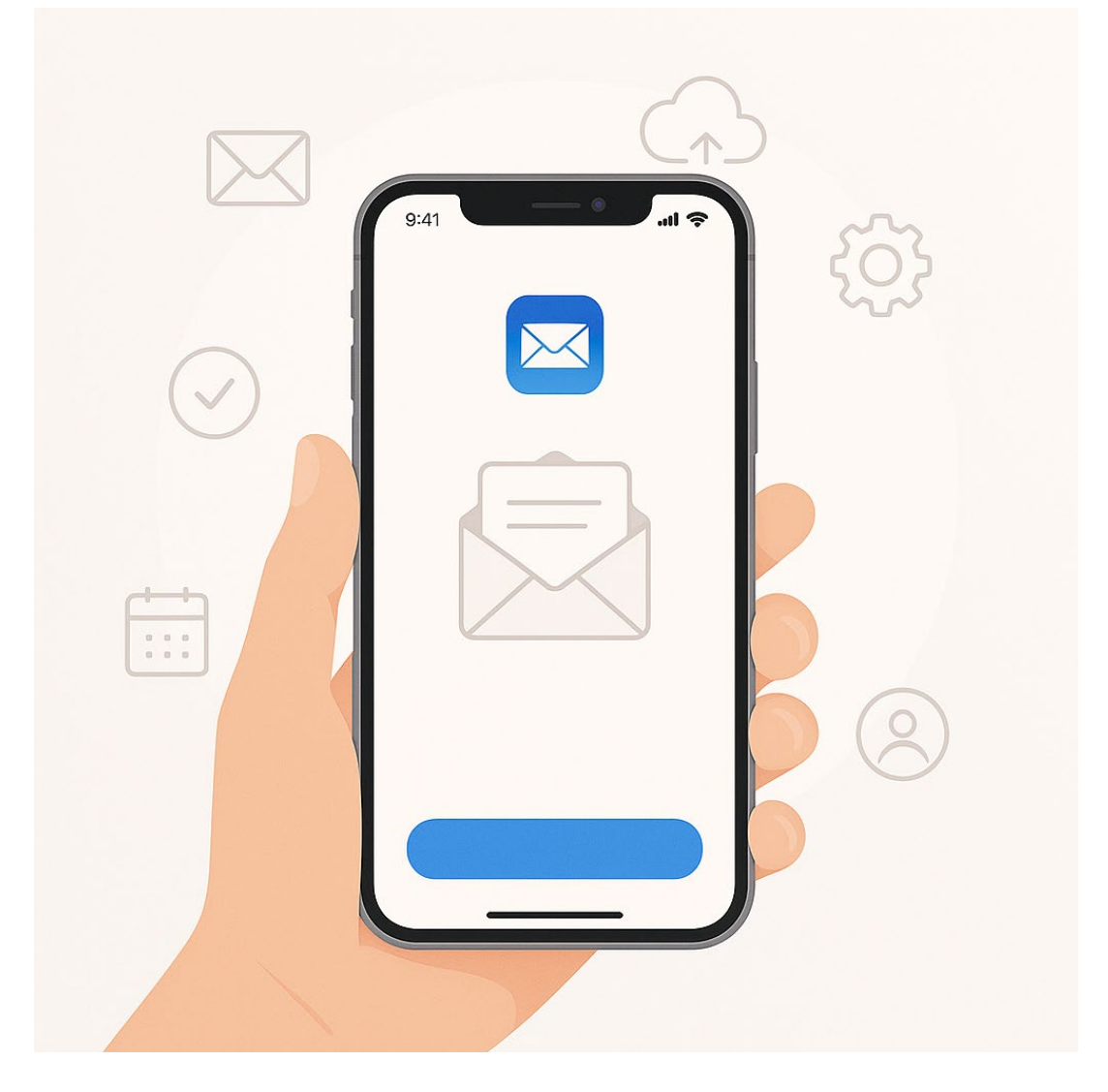

#### Indhold

| Find Mailkonto indstillingerne 2                        |  |
|---------------------------------------------------------|--|
| Sletning af konto i forbindelse med genopsætning 4      |  |
| Opsætning af konto                                      |  |
| 9. Indstillingen af standard mailkonto7                 |  |
| Indstilling af standardkonto for Kalender og Kontakter8 |  |

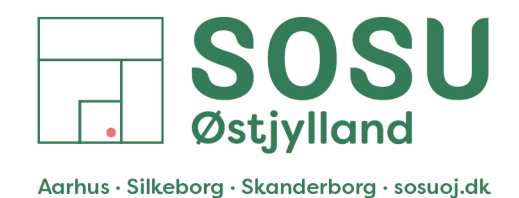

### Find mailkonto indstillingerne

- 1. Gå ind i iPhonens "Indstillinger" menu, Scrol helt ned i menuen og tryk på menupunktet "Apps"
- Find App'en "Mail" på listen over Apps og tryk på den. 2.

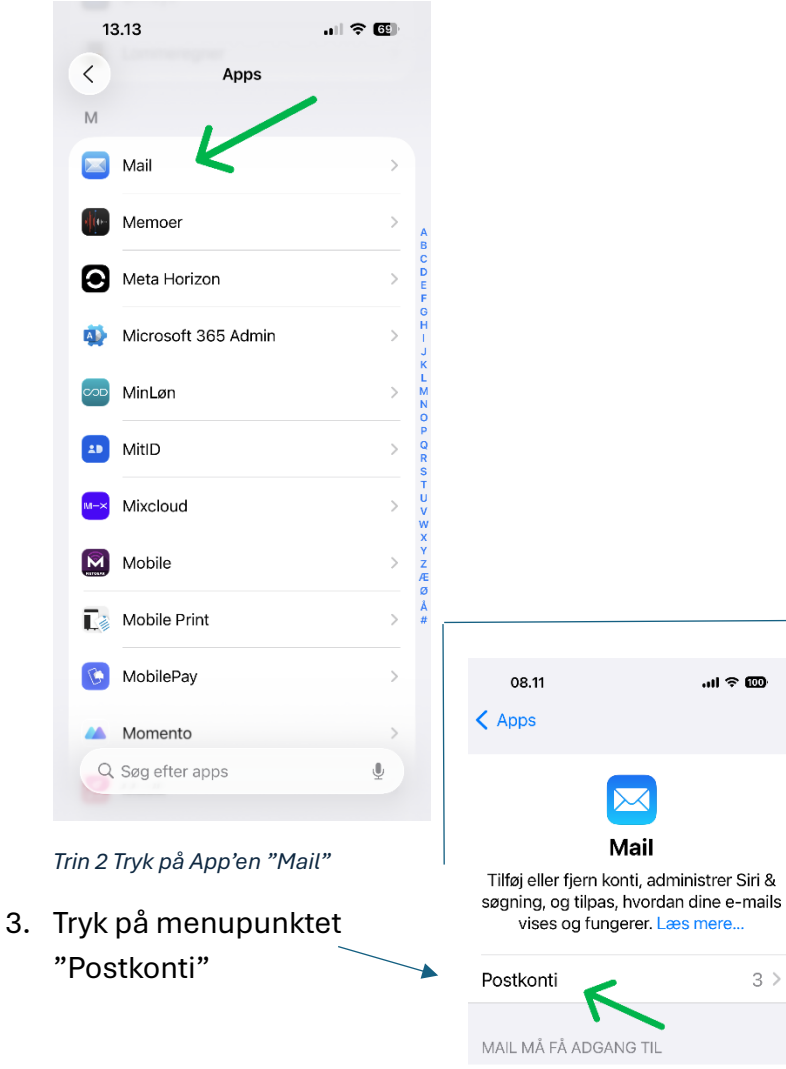

| 08.      | 10 .ul 🤿               | . 000 |
|----------|------------------------|-------|
|          | Indstillinger          |       |
| 0e       | StandBy                | >     |
| Q        | Søg                    | >     |
|          |                        |       |
| <b>E</b> | Notifikationer         | >     |
| ((ا      | Lyd/haptisk feedback   | >     |
| C        | Fokus                  | >     |
| X        | Skærmtid               | >     |
|          |                        |       |
| Ľ        | Face ID & kode         | >     |
| SOS      | Nød-SOS                | >     |
|          | Anonymitet & sikkerhed | >     |
|          |                        |       |
|          | Game Center            | >     |
|          | iCloud                 | >     |
|          | Wallet & Apple Pay     | >     |
|          |                        |       |
|          | Apps 🕊                 | >     |
|          |                        |       |
| Trin 1 T | ryk på menupunktet "/  | Apps" |

SOSU Østjylland • Afdeling i Aarhus • Hedeager 33 • 8200 Aarhus N • 87 41 26 26 • sosuoj.dk SOSU Østjylland • Afdeling i Silkeborg • Høgevej 4 • 8600 Silkeborg • 87 41 26 26 • sosuoj.dk SOSU Østjylland • Afdeling i Skanderborg • Grønlandsvej 5 • 8660 Skanderborg • 87 41 26 26 • sosuoj.dk 2

Trin 3 Tryk på "Postkonti"

Standardapp til e-mails Outlook >

Siri Siri 🔍 Søg

> Notifikationer Bannere, Lyde, Etiketter

🖤 Mobildata

...l 🕆 🚥

3 >

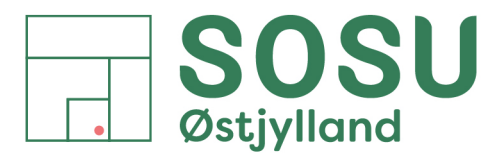

Får du denne fejl når du forsøger at logge på din Microsoft konto på din iPhone?

| 08.10                                                        |                                        | .ıl 🗢 🔟                              | JA: <u>Gå</u><br>genops |
|--------------------------------------------------------------|----------------------------------------|--------------------------------------|-------------------------|
| Annuller icros                                               | softonline.c                           | om 🖵 💍                               |                         |
|                                                              |                                        |                                      | Nej: Je                 |
| Microsoft                                                    |                                        |                                      | ny enhe                 |
| Log på                                                       |                                        |                                      |                         |
| Der kan være fejl i<br>har stavet det korr<br>administrator. | brugernavnet. H<br>rekt. Ellers skal o | Kontrollér, at du<br>du kontakte din | Husk: [<br>App'en       |
| INI@sosuoj.dk                                                |                                        |                                      | kalend                  |
| Har du ikke en konto                                         | ? Opret en!                            |                                      |                         |
| Kan du ikke få adgar                                         | ig til din konto?                      |                                      | Synkro                  |
|                                                              | Tilbage                                | Næste                                | din kale<br>Se hvoi     |
|                                                              | ger for logon                          |                                      | din iPh                 |

JA: <u>Gå til Sletning af konto i forbindelse med</u> genopsætning på side 4

**Nej**: Jeg skal opsætte min Microsoft konto på en ny enhed, gå til: <u>Opsætning af konto</u> på side 5

Husk: Det er også muligt at benytte "Outlook" App'en på iPhones, for at samle både mails, kalendere og kontakter i en samlet App.

Synkroniser din iPhone kalender ikke korrekt med din kalender i Outlook på din Computer? Se hvordan du indstillinger standardkalenderen på din iPhone på sidste side.

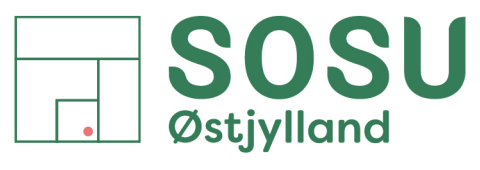

## Sletning af konto i forbindelse med genopsætning

- 1. Tryk på kontoen "Exchange"
- 2. Scrol ned til bunden af siden og tryk på "Slet konto"

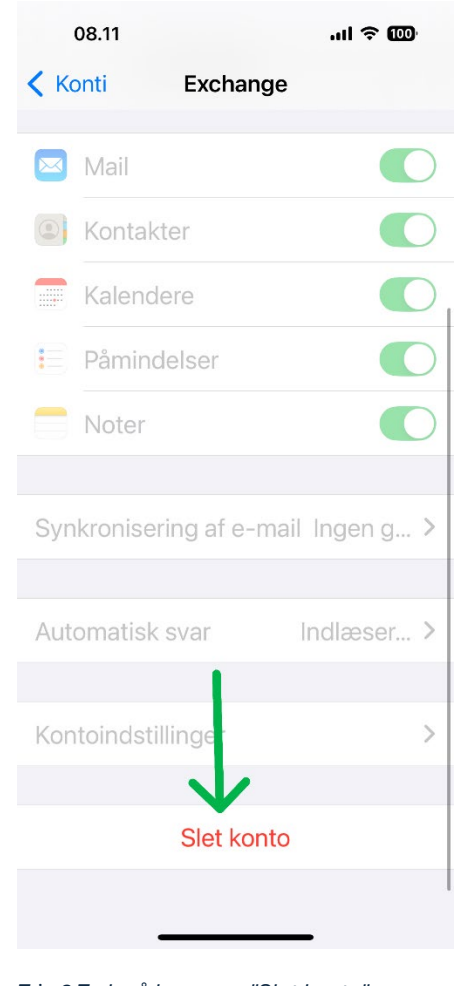

| 08.11                      |                       | ul ? @ |
|----------------------------|-----------------------|--------|
| < Mail                     | Postkonti             |        |
| KONTI                      |                       |        |
| iCloud<br>iCloud Drive,    | Kontakter og 6 flere. |        |
| Exchange<br>Mail, Kontakte | er, wendere og 2 fle  | > >    |
|                            |                       | >      |
| Tilføj konto               | •                     | >      |
|                            |                       |        |
| Hent nye d                 | ata                   | Push > |

Trin 1 Tryk på kontoen "Exchange"

| 08.11 al 🗢 🚥                                                                                              | 08.11 .ul 🗢 🚥                                 |
|----------------------------------------------------------------------------------------------------|-----------------------------------------------|
| Konti Exchange                                                                                            | Konti Exchange                                |
| Mail                                                                                                    | Mail                                          |
| Sontakter                                                                                                 | Sontakter                                     |
| Talendere                                                                                                 | 📰 Kalendere                                   |
| Påmindelser                                                                                               | E Påmindelser                                 |
| Noter                                                                                                    | Noter 📃 🚺                                     |
| Synkronisering af e-mail Ingen g >                                                                        | Sletter<br>Synkroniscring at e-mail Ingen g > |
| Slet konto                                                                                                | Automatisk svar Indlæser >                    |
| Hvis du sletter denne konto, fjernes dens<br>kalendere, påmindelser, noter og<br>Kontakter fra din iPhone | Kontoindstillinger >                          |
| Slet fra min iPhone                                                                                       | Slat konto                                    |
| Annuller                                                                                                  | Siet KUIItu                                   |
|                                                                                                    |                                               |

Trin 3 Bekræft sletningen af kontoen

SOSU Østjylland • Afdeling i Aarhus • Hedeager 33 • 8200 Aarhus N • 87 41 26 26 • sosuoj.dk
SOSU Østjylland • Afdeling i Silkeborg • Høgevej 4 • 8600 Silkeborg • 87 41 26 26 • sosuoj.dk
SOSU Østjylland • Afdeling i Skanderborg • Grønlandsvej 5 • 8660 Skanderborg • 87 41 26 26 • sosuoj.dk 4

#### Trin 2 Tryk på knappen "Slet konto"

- Bekræft at du vil slette kontoen ved at trykke på "Slet fra min iPhone" Afvendt, at kontoen bliver slettet, dette kan tage noget tid.
- Forsæt til "<u>Opsætning af konto</u> på næste side"

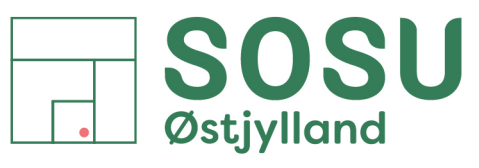

## Opsætning af konto

- 1. Tryk på "Tilføj konto" under Postkonti"
- 2. Vælg kontotypen: "Microsoft Exchange"

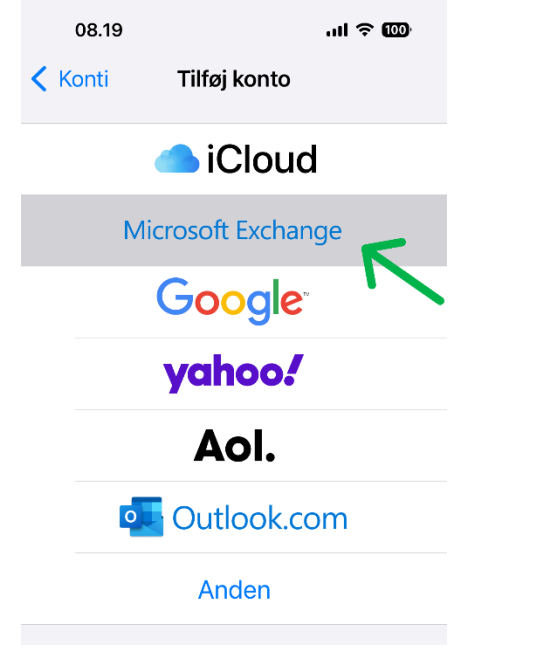

Trin 2 Tryk på kontotypen "Microsoft Exchange"

08.19 .... 🕆 🚥 🗸 Mail Postkonti KONTI iCloud iCloud Drive, Kontakter og 6 flere... Tilføj konto Hent nye data Push >

..II 🕆 🔟

Næste

2

Trin 1 Tryk på "Tilføj konto"

Annuller Exchange E-mail INI@sosuoj.dk Beskrivelse Exchange 3. Indtast din emailadresse i E-mail feltet Forsæt ved at trykke på knappen "Næste" Hvis du tilføjer en Exchange-konto, kan

08.19

administratoren af Exchange administrere din enhed eksternt. Administratoren kan tilføje/fjerne begrænsninger og slette data på din enhed eksternt.

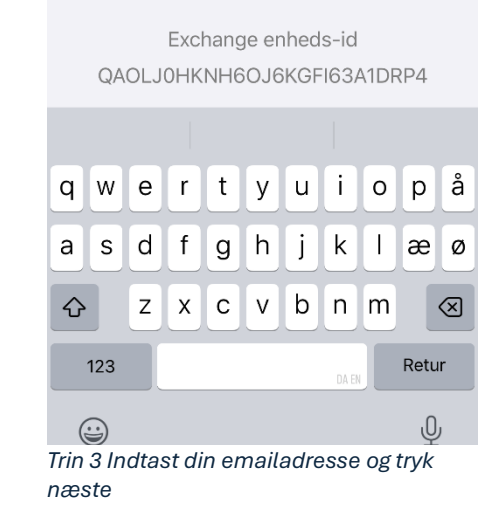

"microsoftonline.com" tilføje på di Microsoft? tilføje på di Din e-mailadresse sendes til Microsoft for at hente dine Exchange-kontooplysninger. til at logge ind Dette giver appen og webstedet mulighed for at dele oplysninger om dig.

4. Der åbner nu en besked, tryk på muligheden

I næste popup-besked tryk på "Fortsæt"

08.20

E-mail

all 🕆 100

Exchange

INI@sosuoj.dk

Log ind på din

Exchange-konto

"sosuoj.dk" vha.

Konfigurer manuelt

Log ind

Beskrivelse Exchange

"Log ind"

08.20

Annulle

E-mail

Hvis

Trin 4 Tryk på "Log Ind" efterfuldt af "Fortsæt"

SOSU Østjylland • Afdeling i Aarhus • Hedeager 33 • 8200 Aarhus N • 87 41 26 26 • sosuoj.dk SOSU Østjylland • Afdeling i Silkeborg • Høgevej 4 • 8600 Silkeborg • 87 41 26 26 • sosuoj.dk SOSU Østjylland • Afdeling i Skanderborg • Grønlandsvej 5 • 8660 Skanderborg • 87 41 26 26 • sosuoj.dk 5

all 🗟 100

INI@sosuoi.dk

"Indstillinger" vil bruge

Fortsæt

Beskrivelse Exchange

Annuller

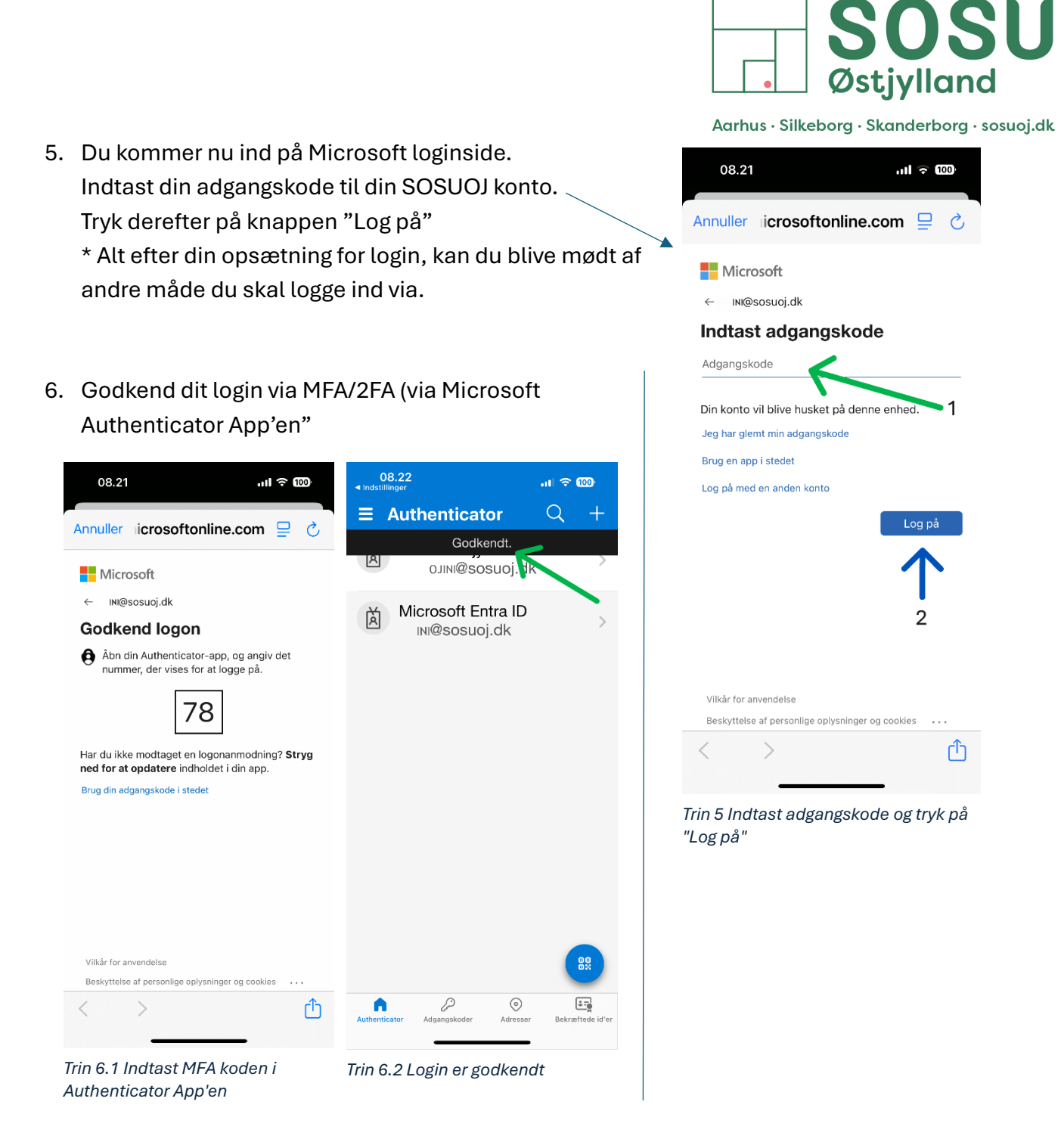

7. Efter godkendelsen af MFA er det vigtigt at du går tilbage i Mail indstillinger i App'en "Indstillinger"

Dette kan normalt gøres via øverste venstre hjørne af din skærm ved at trykke på teksten "Indstillinger".

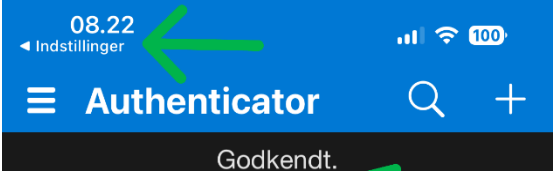

Trin 7 Gå tilbage til iPhonens Indstillinger menuen

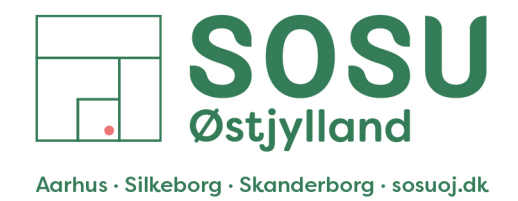

#### 8. Dit login er nu gemt.

Sørg for at alle din funktioner du ønsker at synkronisere fra din Exchange konto er aktiveret, normalt skal alle være slået til.

| 08.22                                                                                                    |                                    | ''II ≎ 100   | 08.23           |                  | .ıl 🗢 100  |
|----------------------------------------------------------------------------------------------------|------------------------------------|--------------|-----------------|------------------|------------|
| Annuller                                                                                                    | Exchange                           | Næste        | Annuller        | Exchange         | Gem        |
| E-mail                                                                                                    | INI@sosuoj.dk                      | $\checkmark$ | 🖂 Mail          |                  |            |
| Beskrivel                                                                                                    | se Exchange                        | $\checkmark$ | Konta           | kter             |            |
| المرابع والمرابع                                                                                                    | rier en Evelenne ke                | nto kon      | Kalen           | dere             |            |
| Hvis du tilføjer en Exchange-konto, kan<br>administratoren af Exchange administrere<br>din enhed eksternt. Administratoren kan |                                    |              | i Påmir         | ndelser          |            |
| tilføje/fjerne<br>på din enhe                                                                                                  | e begrænsninger og<br>ed eksternt. | slette data  | Noter           |                  |            |
|                                                                                                    | Exchange enheds-ic                 | k            |                 |                  |            |
| Trin 8.1 Logi                                                                                                    | in godkendt                        |              | Trin 8.2 Aktive | er mulgiheder og | tryk "Gem" |

#### 9. Indstillingen af standard mailkonto

Vælges ved gå et skridt tilbage i Indstillinger menuen til menuen "Mail", kør helt ned i bunden af listen og tryk på punktet "Standardkonto".

# 10. Tryk på "Exchange" for at vælge din SOSUOJ konto som standard mailkonto"

Tryk på "<" for at gå tilbage.

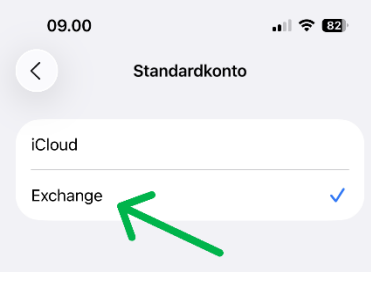

Trin 10 Vælg "Exchange" og gå tilbage til menuen via <

| 08.23                             |                          | al 🗢 🔟                  |
|-----------------------------------|--------------------------|-------------------------|
| Apps                              | Mail                     |                         |
| NYE BESKEDER                      | 2                        |                         |
| Altid Bcc mig                     | selv                     |                         |
| Marker adres                      | ser                      | Fra >                   |
| Ryk citatnive                     | au ind                   | Til >                   |
| Inkluder bilag                    | <b>jisvar</b> Nå         | r der tilføj >          |
| Forhåndsvisr                      | ning af links            | ;                       |
| Signatur                          | Sendt fra i              | min iPhone >            |
| Indlæs ekster                     | rne billeder             |                         |
| Standardkon                       | to                       | iCloud>                 |
| Beskeder opret<br>sendt fra denne | tet uden for<br>e konto. | Mail bliver             |
| SENDER                            |                          |                         |
| Tid til at fortr                  | yde afsend               | else: 10 >              |
|                                   |                          |                         |
| Trin 9 Tryk på l                  | menupunl                 | <br><tet< td=""></tet<> |

"Standardkonto"

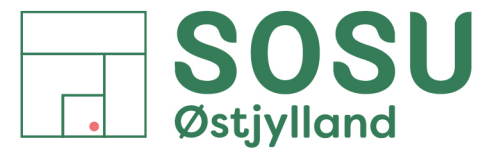

## Indstilling af standardkonto for Kalender og Kontakter

For at være sikker på, at aftaler du skriver ind i din iPhone kalender bliver gemt i din Exchange kalender og derved vises i Outlook kalenderen på din computer, kan det være nødvendigt at skifte hvilken konto der er indstillet som standardkonto for Kalenderen på din iPhone. OBS: har du kun 1 mailkonto på telefonen, så har du ikke mulighed for at indstille standardkonto for Maik.

- Gå ind i iPhonens "Indstillinger" App, scrol helt ned i bunden af menuen og tryk på punktet "Apps".
   Find App'en "Kalender" og tryk på den.
- 2. Scrol ned i menuen og tryk på "Standardkalender",
  - menupunktet findes som en af de nederste muligheder.
- Tryk på kalenderen med navnet "Kalender" under kontoen "Exchange"

| 08.              | .24                                                   | ul 🕈 9                  |  |
|------------------|-------------------------------------------------------|-------------------------|--|
| < Tilba          | Tilbage Standardkalender                              |                         |  |
| Nye be<br>besten | egivenheder oprettet ude<br>nt kalender ender i denne | n for en<br>e kalender. |  |
| Exch             | nange                                                 |                         |  |
| •                | Fødselsdage                                           |                         |  |
| •                | Helligdage i Danmar                                   | k                       |  |
| •                | Kalender                                              | <ul> <li></li> </ul>    |  |
| ma               | ail                                                   |                         |  |
| •                |                                                       |                         |  |
| iClou            | ud                                                    |                         |  |
|                  | Lliem                                                 |                         |  |

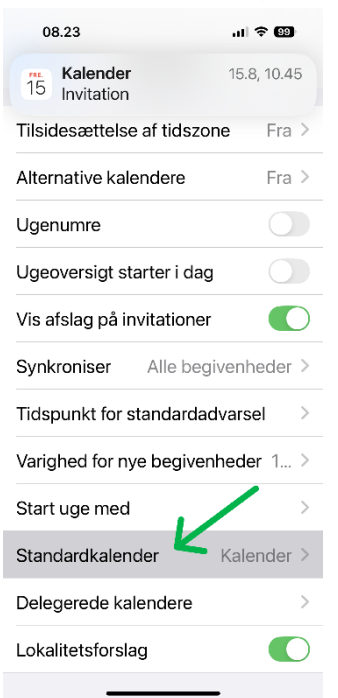

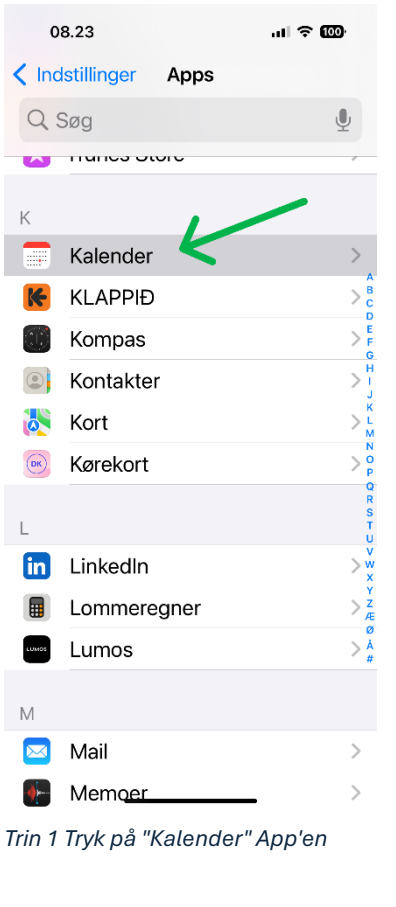

Trin 2 Tryk på "Standardkalender"

> Det er muligt at indstille standardkonto for Kontakter også, dette gøres under Indstillinger -> Kontakter -> Standardkonto

Trin 3 Tryk på "Kalender" under "Exchange"

SOSU Østjylland • Afdeling i Aarhus • Hedeager 33 • 8200 Aarhus N • 87 41 26 26 • sosuoj.dk
SOSU Østjylland • Afdeling i Silkeborg • Høgevej 4 • 8600 Silkeborg • 87 41 26 26 • sosuoj.dk
SOSU Østjylland • Afdeling i Skanderborg • Grønlandsvej 5 • 8660 Skanderborg • 87 41 26 26 • sosuoj.dk 8